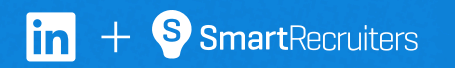

# Connect SmartRecruiters with LinkedIn Recruiter

Link your accounts in a few simple steps.

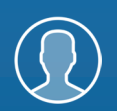

Easy setup for Administrators

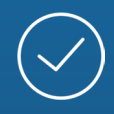

Connect at no additional cost

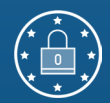

RSC is secure and GDPR compliant\*

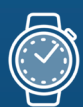

Save time now that you're connected

\* To learn more about privacy, security, and GDPR compliance, download Security and Privacy Overview: LinkedIn Talent Integrations.

# Introducing Recruiter System Connect

LinkedIn Recruiter System Connect (RSC) integrates LinkedIn Recruiter with your SmartRecruiters account to make your hiring process even simpler. By turning on RSC, you're authorizing the sharing of some candidate, job, and application data across Recruiter and SmartRecruiters. It enables you to get up-to-date candidate information, boost collaboration, and access more applicant data in Recruiter. See how to connect your two accounts on the next few pages.

**Please note:** Recruiter System Connect is only compatible with LinkedIn Recruiter Corporate or LinkedIn Professional Services.

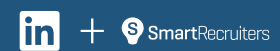

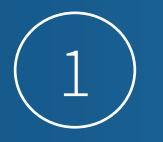

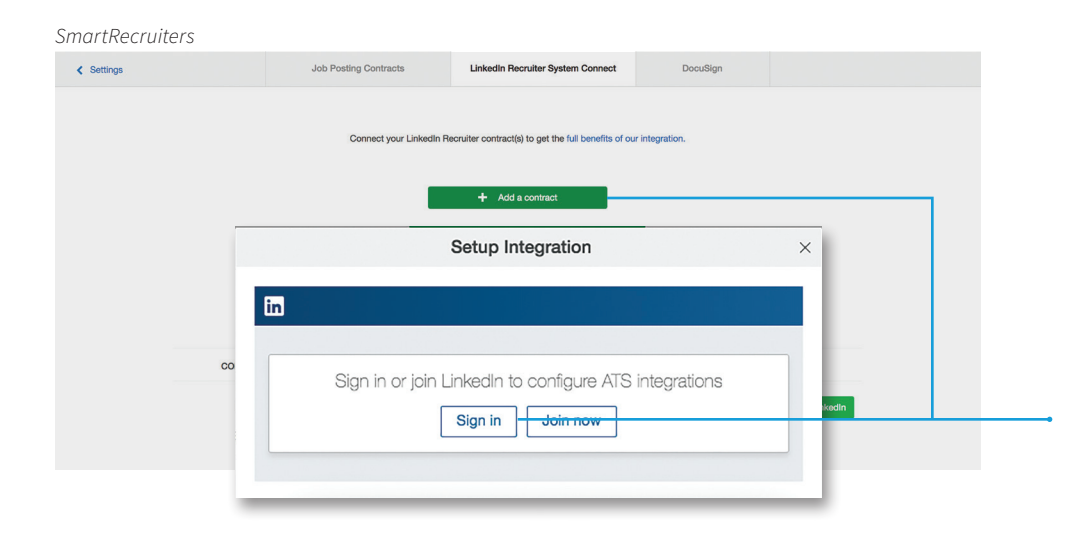

#### SmartRecruiters 5 8 1

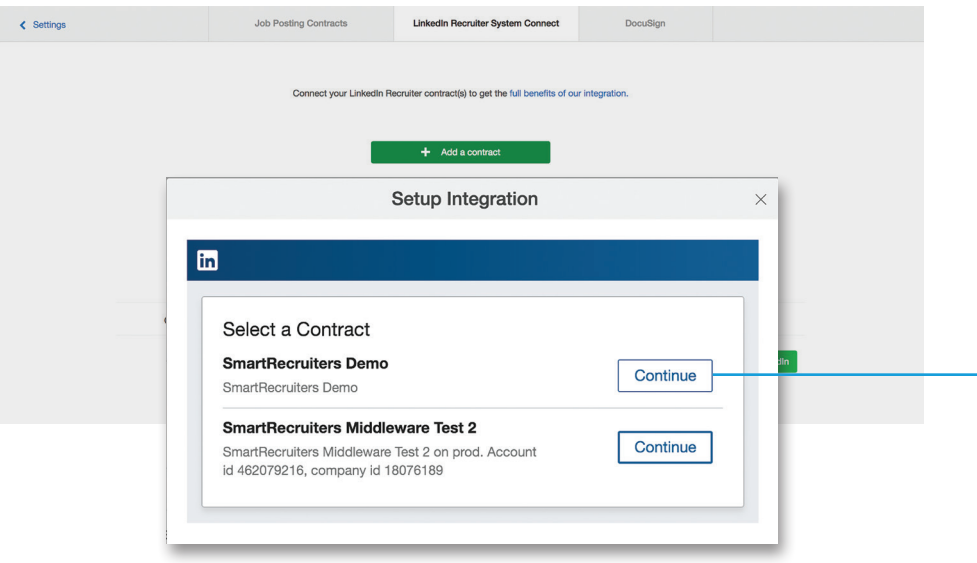

## Sign in as an Administrator.

## Access the LinkedIn Recruiter System Connect page.

Check the box next to "Acknowledge your agreement to sharing GDPR-compliant data across both platforms and proceed".

Click **"+ Add a contract"**. In the pop-up, click **"Sign in"**. Enter your credentials for your LinkedIn Recruiter account to sign in.

From your list of LinkedIn Recruiter contracts, select which contract to connect to SmartRecruiters and click **"Continue"**. You'll be able to add more later. (If you have only one contract, you'll automatically skip to the next step once you sign in to LinkedIn Recruiter.)

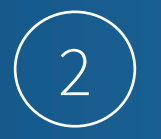

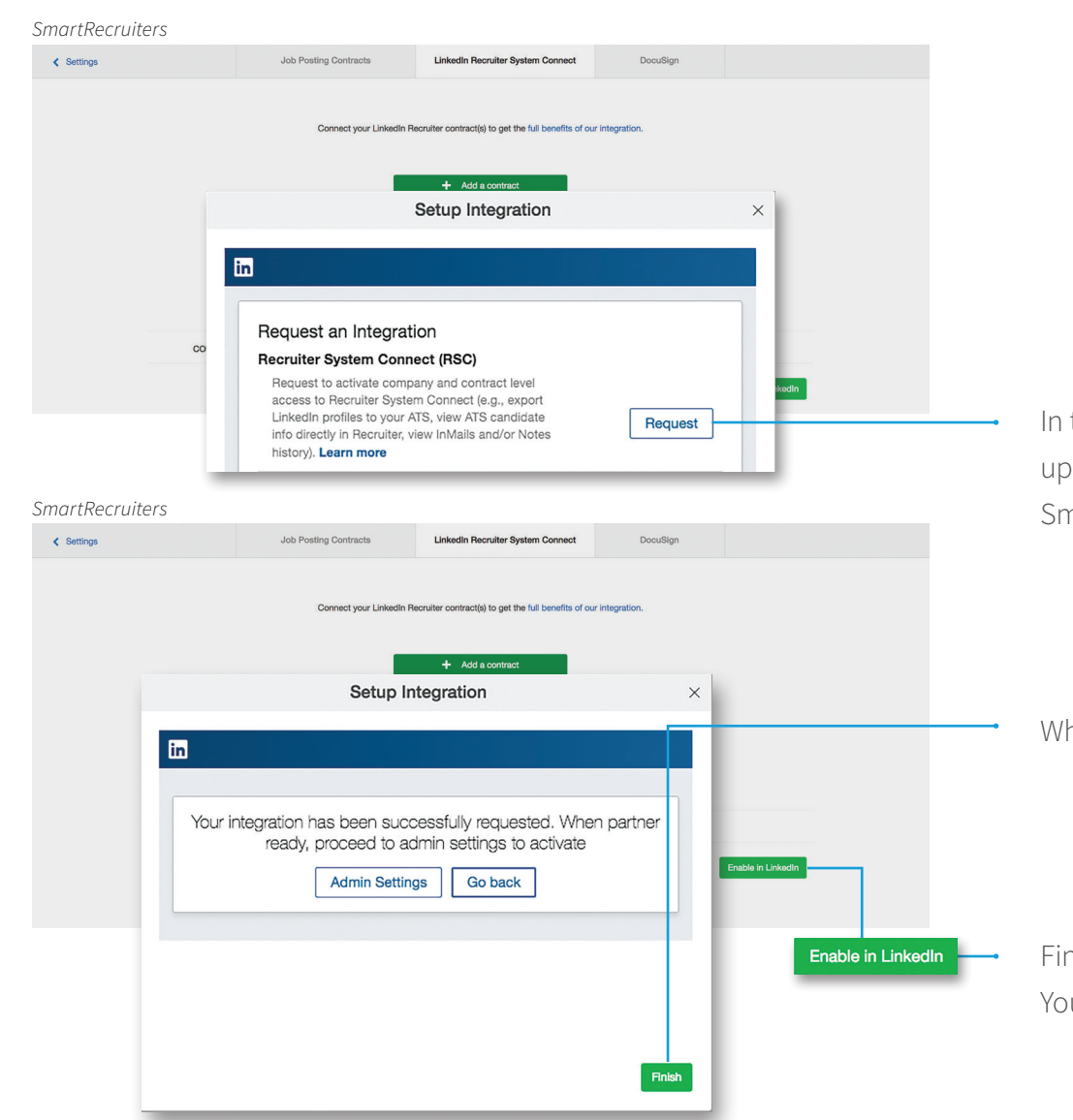

In the Recruiter System Connect section, click **"Request"** to set up the integration's company-level access. Wait a moment while SmartRecruiters completes this step with LinkedIn.

When it's done, you'll see this screen: Click "Finish".

Find the contract in the list, and click **"Enable in LinkedIn"**. You'll be taken to your LinkedIn Recruiter account.

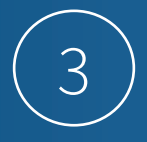

#### LinkedIn Recruiter

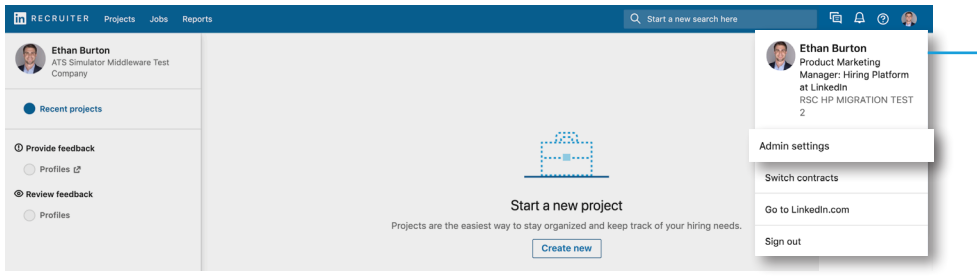

LinkedIn Recruiter

| ATS Integration                                                                                                    | Cancel Save |
|----------------------------------------------------------------------------------------------------|-------------|
| SmartRecruiters                                                                                                    |             |
| Contract Level Access<br>Enable all seats in this contract to have access to company level features, plus Notes, InMails, and History<br>① To turn off this feature, <u>contact LinkedIn Support</u> | On Off      |
| Company Level Access<br>Enable all seats across all contracts to export LinkedIn profiles to your ATS and view ATS candidate info in Recruiter<br>Learn more about RSC                               | On Off      |

### *SmartRecruiters*

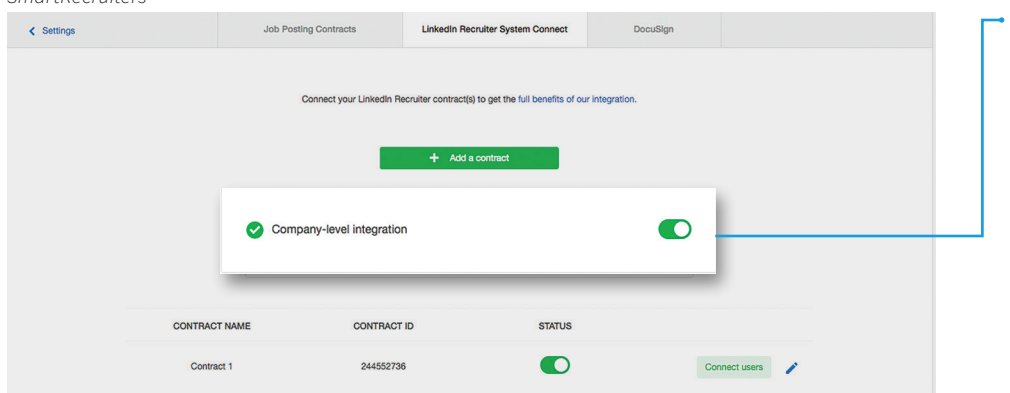

Once you're inside your LinkedIn Recruiter account, click your profile image on the right, then select **"Admin settings"** from the dropdown menu.

From your Admin Settings page, click "ATS" on the left.

Locate SmartRecruiters and select **"Edit"** to enable **"Contract** Level Access" or **"Company Level Access"** as needed by selecting **"On"**. For details on what each feature level access means, please click **"Learn more about RSC"**. The status under the ATS tab in Recruiter Admin Settings will display Activated when either Contract Level Access, Company Level Access, or both access levels will appear as "On".

Go back into SmartRecruiters and reload the page to verify the integration status. At this point, a one-time sync of historical jobs, candidates, and applications will be initiated in the background.

When you set up the integration for the first time, the one-time sync of historical data typically takes anywhere between two and 24 hours. Duration depends on the size of your company's dataset.

*Important:* If you have multiple contracts, just click "+ Add a contract" again and follow the same steps to enable another contract.

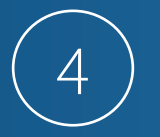

Map your Recruiter seatholders to SmartRecruiters users so that historical InMail messages and Prospect Notes are also synced over from LinkedIn Recruiter to SmartRecruiters. Find the contract in the list, and click **"Connect Users"**. SmartRecruiters will automatically pull in your LinkedIn Recruiter seatholders.

SmartRecruiters 5 4 1

| S D JOBS PEOPLE ANALYTICS | Connect Users                                                                                                    |        |                      |  | CREATE JOB | ٤ | CAREERS | -9)<br> |
|---------------------------|----------------------------------------------------------------------------------------------------|--------|----------------------|--|------------|---|---------|---------|
| ✓ Settings                | Connect SmartRecruiters users in order to sync the active and inactive LinkedIn seatholders'<br>historic inmails and notes. |        |                      |  |            |   |         |         |
|                           | LinkedIn User                                                                                                    | Active | SmartRecruiters User |  |            |   |         |         |
|                           | Xie Lu                                                                                                    | •      | start typing name    |  |            |   |         |         |
|                           | Di Zhou                                                                                                    | •      | start typing name    |  |            |   |         |         |

To connect a LinkedIn user account, start typing their name in the SmartRecruiters User field. Repeat for each user who should be able to use the integration. When finished, click **"Close"**.

Once the integration has completed, the InMail messages and Prospect Notes created by your seatholders will continuously sync into SmartRecruiters every 30 minutes.

# With LinkedIn Recruiter and SmartRecruiters working together:

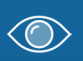

In Recruiter, view the status of past applicants or candidates who are already in SmartRecruiters

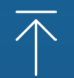

Export candidates to SmartRecruiters from Recruiter with one click

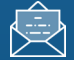

Connect InMail and notes to SmartRecruiters

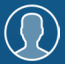

View Recruiter profiles in SmartRecruiters

For more information on how to use LinkedIn Recruiter System Connect, contact your LinkedIn representative.

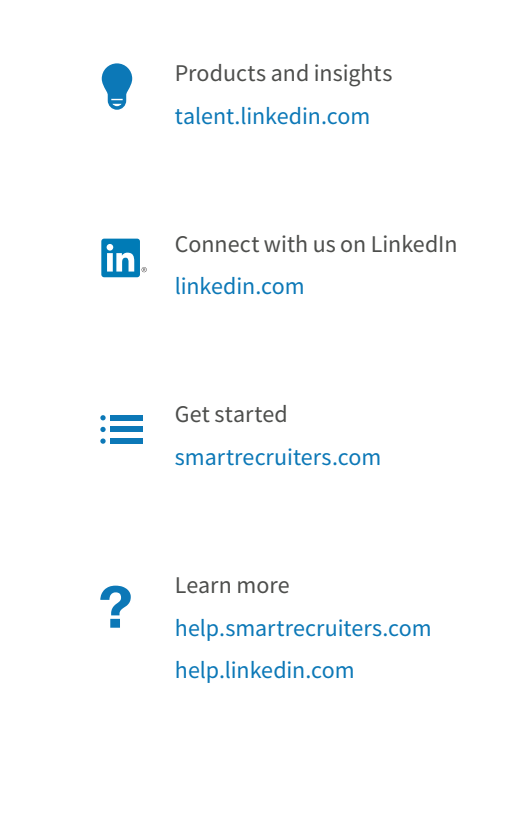

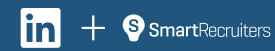